# 

"headbanging is cracial. growing ap is bard to do. there's nothing wrong with wearing a dress." -hagleg w.

has

TRAINELKA KETKAKE

OPNI

alemicole

a mshay

msh

eyni

willi

## California State Standards for Visual Arts

- Proficient:
- 2.1 Solve a visual arts problem that involves the effective use of the elements of art and the principles of design.
- 2.3 Develop and refine skill in the manipulation of digital imagery (either still or video)
- Advanced:
- 1.6 Describe the use of the elements of art to express mood in one or more of their works of art.
- 2.1 Create original works of art of increasing complexity and skill in a variety of media that reflect their feelings and points of view.
- 2.4 Demonstrate in their own works of art a personal style and an advanced proficiency in communicating an idea, theme, or emotion.
- 5.3 Prepare portfolios of their original works of art for a variety of purposes (e.g., review for post secondary application, exhibition, job application, and personal collection).

## What is a Typography Portrait?

• In this project your will create a portrait of yourself or someone composed (made up of) of only type.

## **Objectives:**

- 1. Students will understand the different ways to manipulate type in Adobe Illustrator.
- 2. Students will complete a complex typography project.

## Step 1

• Decide who you would like to do your portrait of.

## • You can choose:

- × Yourself
- × Favorite Teacher
- × Family Member
- × Close Friend
- You will need to have this person fill out the typography interview form, so make sure it is someone who is willing to do that.

## Typography Questionnaire

- List 10 Words that describe your character and personality.
- List some of your favorite things to do (sports, hobbies, activities).
- What is your favorite quote or quotes and who said them?
- What is your job?
- What are five things you like most about your job?
- If you had to pick one word to describe yourself what would it be?

# Bring in a picture of that person. This could be digital on your pin drive or a print that we can scan. Or

Step 2:

• Take a picture of the person with my digital camera.

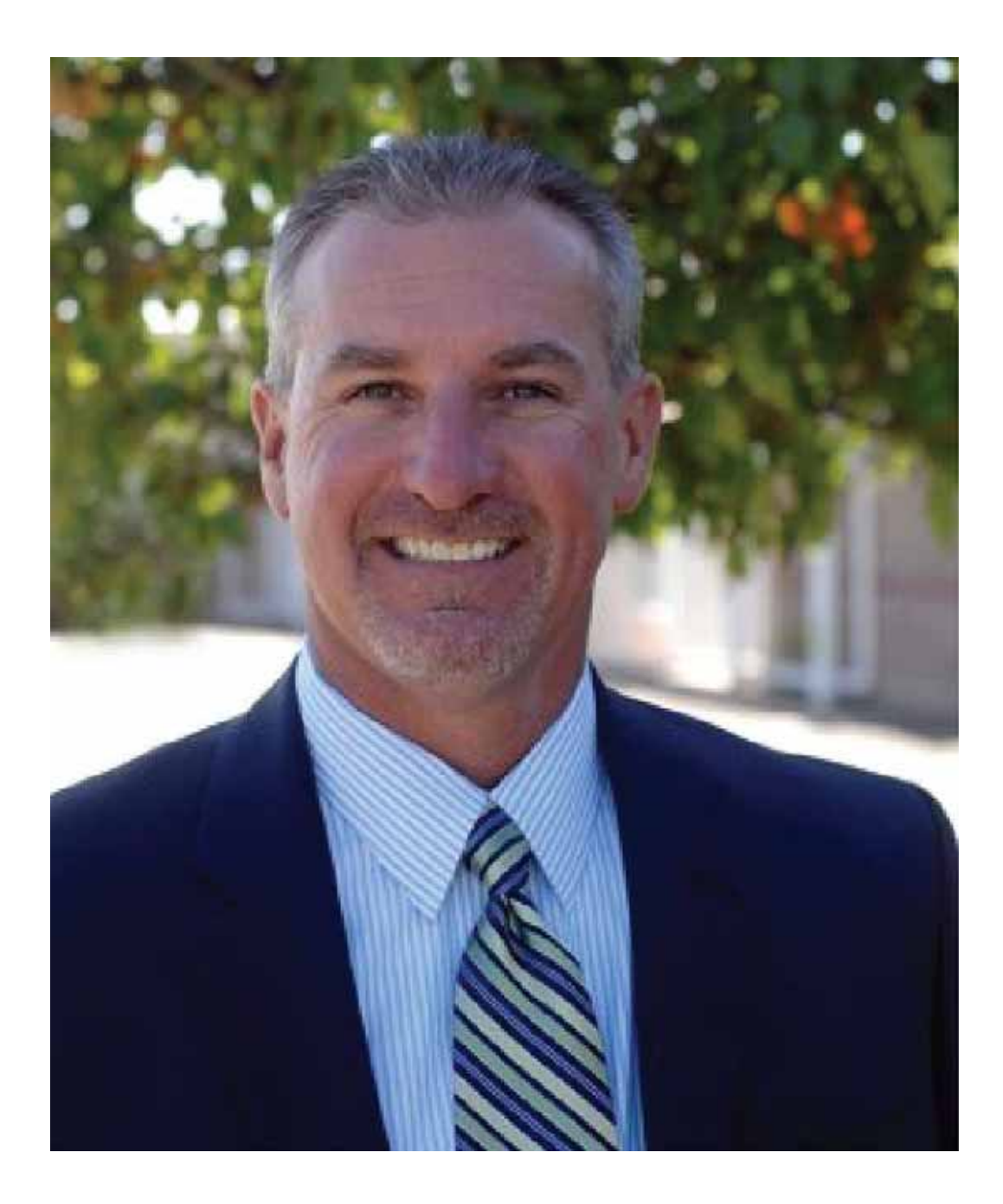

## Step 3:

- Find the digital picture in the drop box and place it into illustrator just as you did with your sketch in the last project.
- Put the picture on a separate layer. You will eventually delete the picture when your done.

## Step 4:

- Convert the picture to black and white.
- Go to the edit menu. Choose edit colors and then choose convert to black and white.

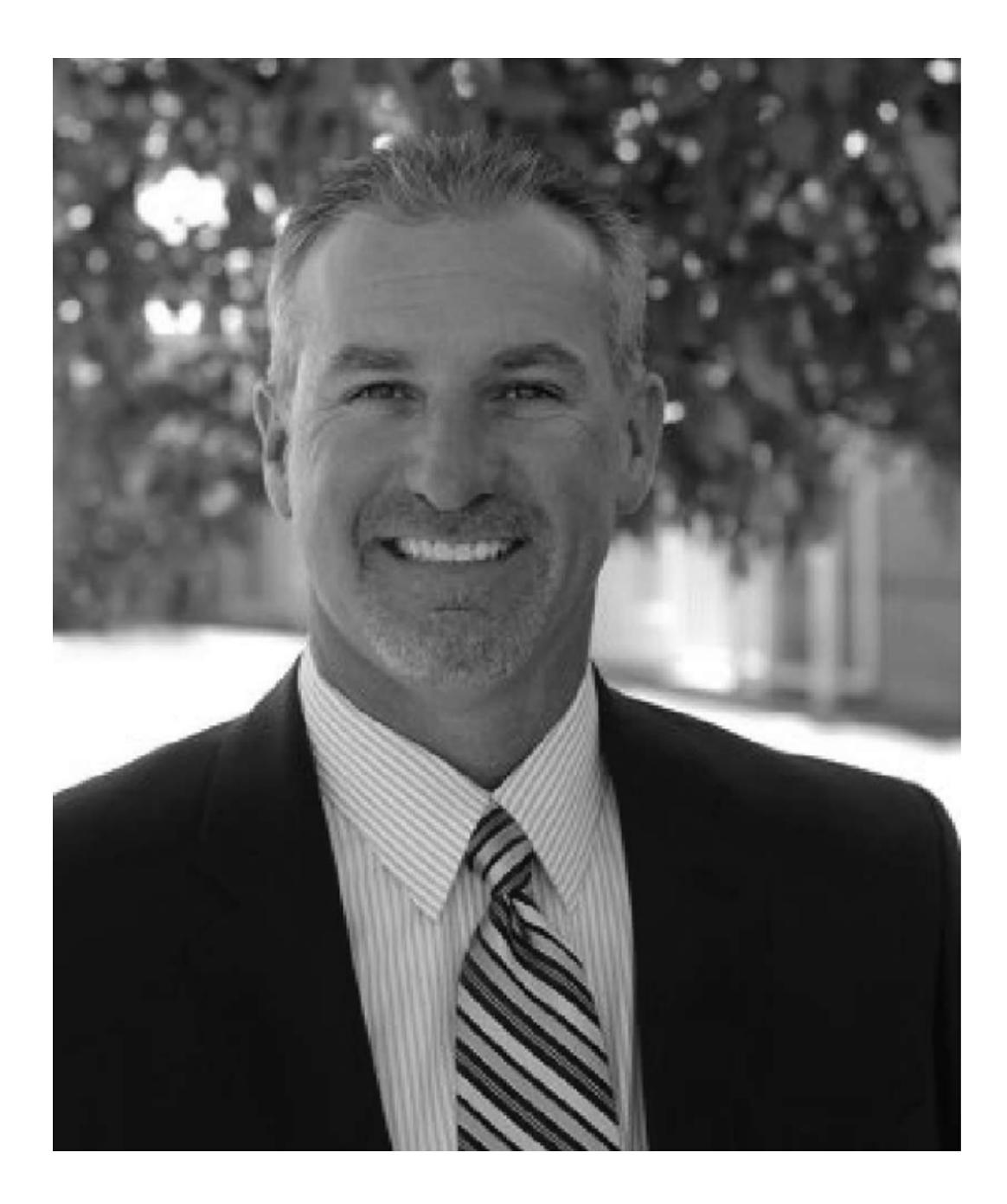

## Step 5:

- Start looking at the values in your picture. Start with the lightest values and work up to the darkest.
- To fill in a large area make the area a shape and then fill it with type. Use one or more of the words from the survey of the person you are doing a portrait of.

• Open example of Step 5 in Adobe Illustrator

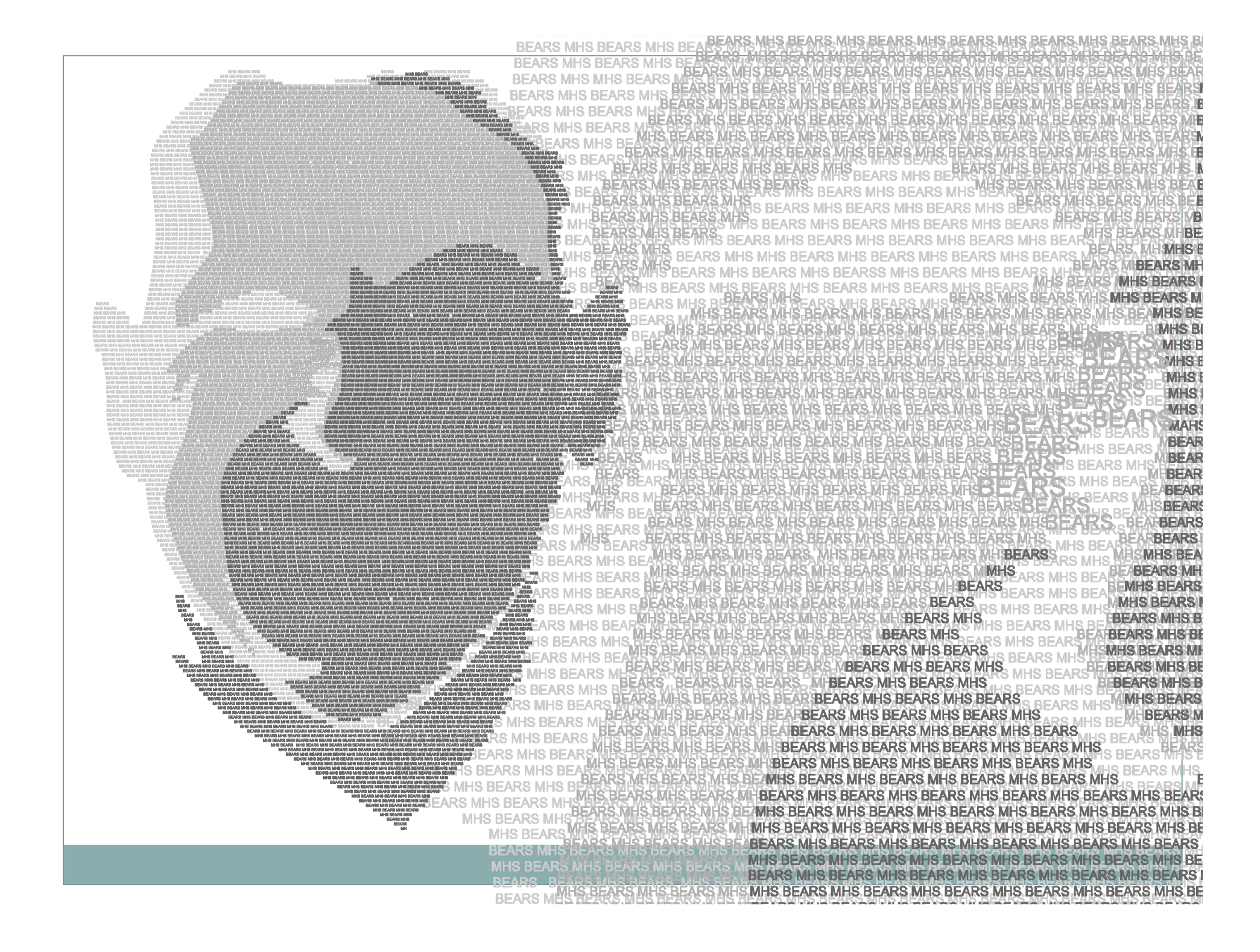

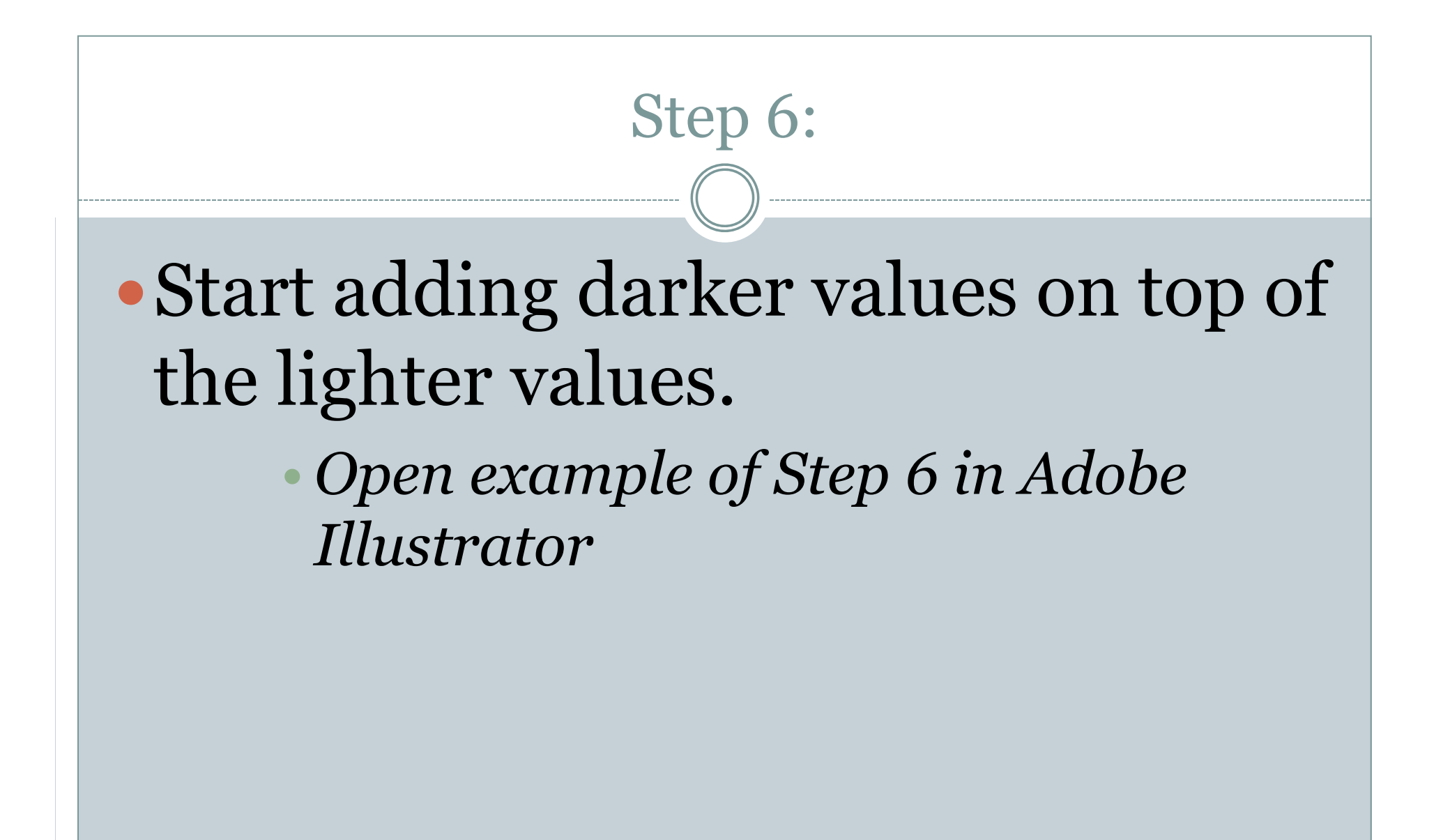

BEARS MHS BEARS MHS BEARS MHS BEA BEARS MHS BEARS MHS BEARS MHS BEARS MHS E MHS BEARS MHS BEARS MHS BEARS MHS BEARS MH BEARS MHS BEARS MHS BEARS MHS BEARS MHS BEA MHS BEARS MHS BEARS MHS BEARS MHS BEARS MHS MHS BEARS MHS BEARS MHS BEARS MHS BEARS MHS B EARS MHS BEARS MHS BEARS MHS BEARS EARS MHS BEARS MHS BEARS MHS BEAR IS BEARS MHS BEARS M EARS MHS **REMHS BEARS MHS** MHS BEARS M BEARS MHS EARS MHS BE MHS BEA

北井

REARS

ars Mes

BEARS MITS IS AN ALL STATES AND ALL STATES AND ALL

ARS MHS BEARS MHS BEARS MHS BEARS MHS BEARS MHS BEARS MHS BEARS MHS BEARS MHS BEARS MHS BEARS MHS S BEARS MHS BEARS MHS BEARS

ARS MAG INCOMENDATION IN THE INFORMATION OF A CONTROL OF A CONTROL OF

# • Fill in the darkest areas with single words and repeat them in different sizes.

Step 7:

• Open example of Step 7 in Adobe Illustrator

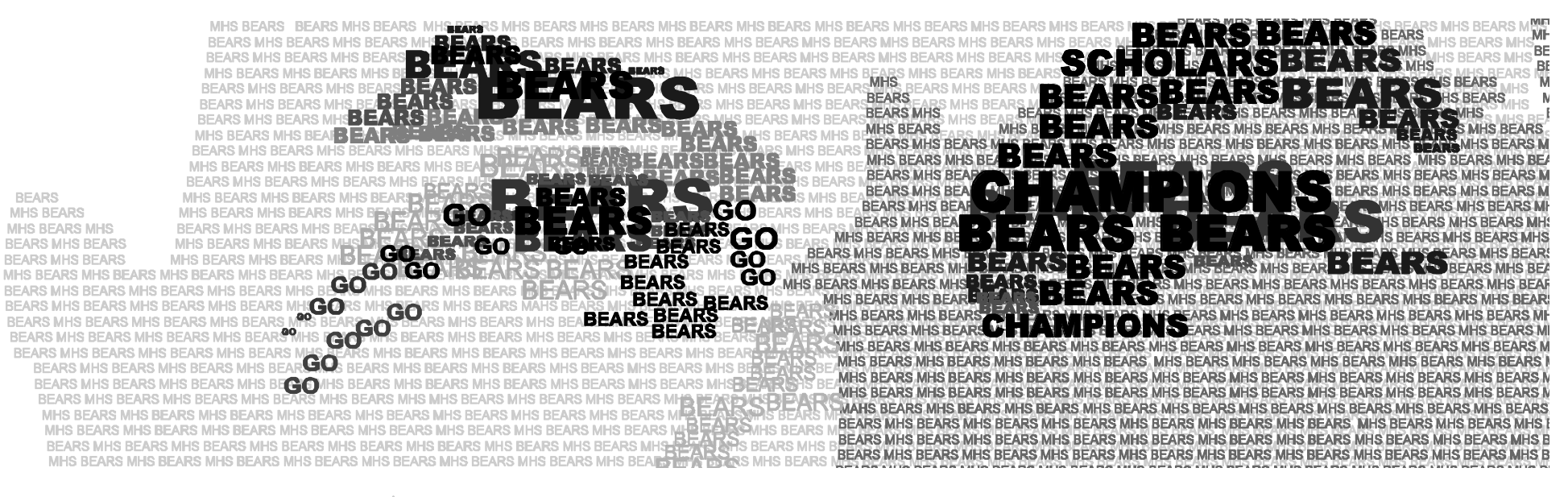

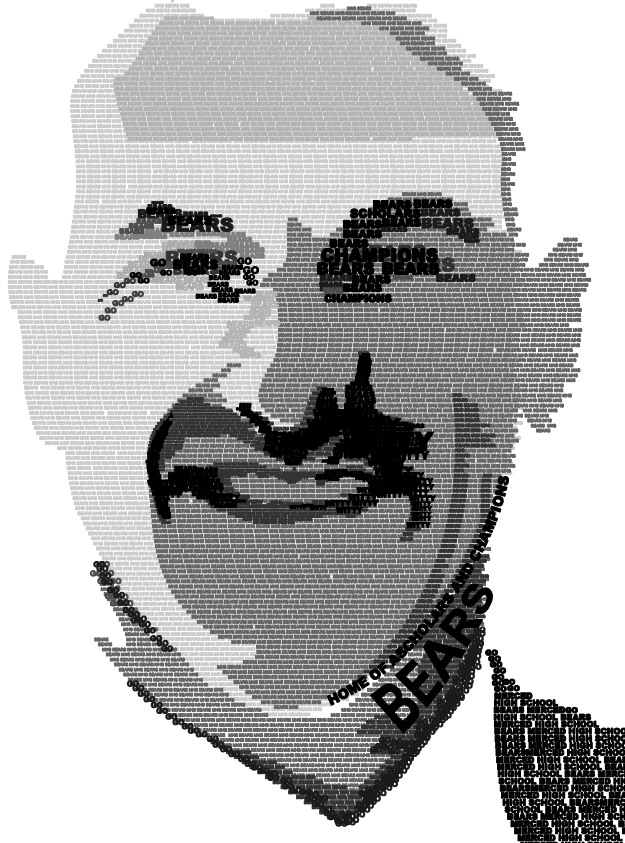

Step 8: Use type on curve lines to represent motion in your artwork. Open example of typography potrait in Adobe Illustrator

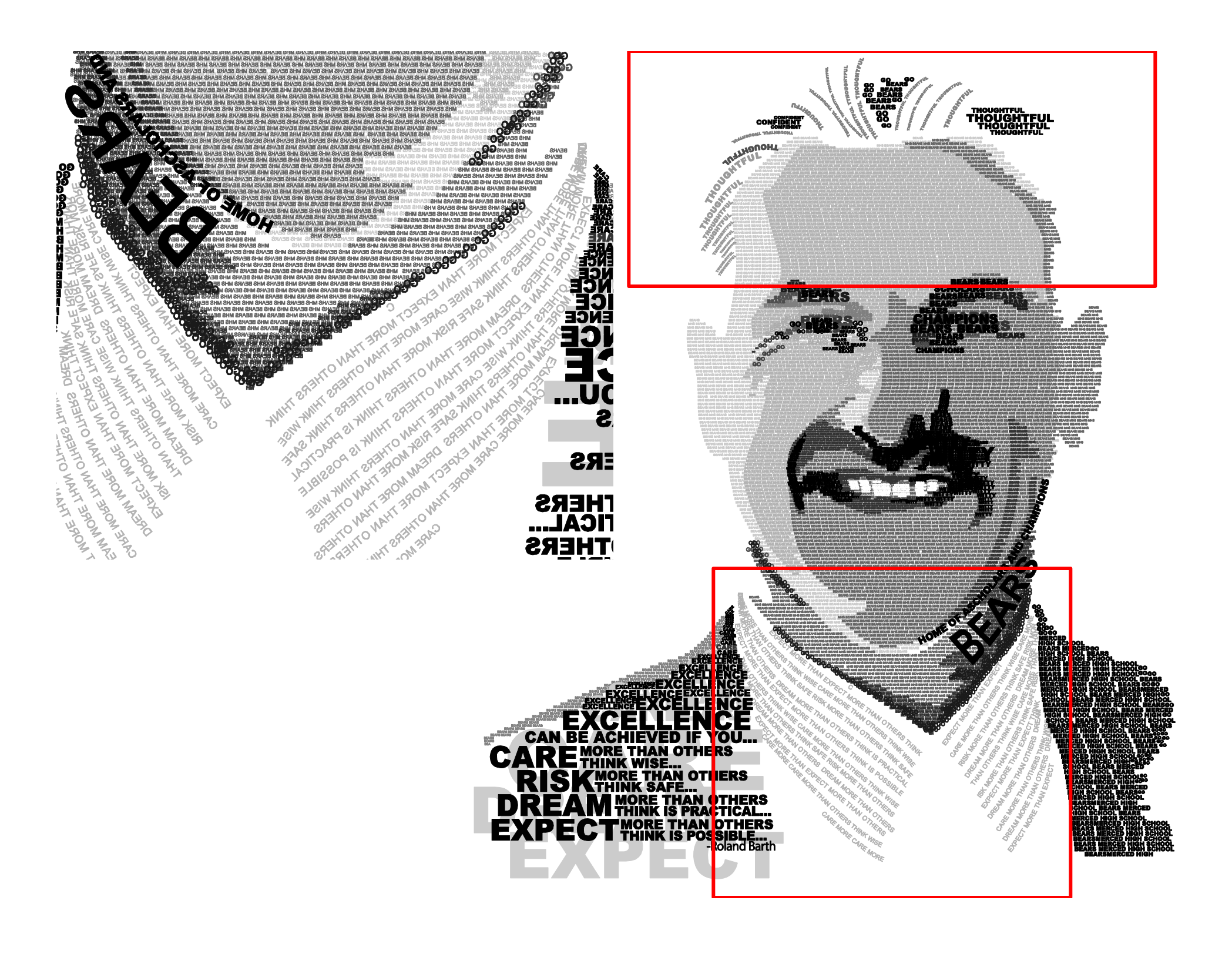

# • Use envelope distort to create bold type that fits into certain areas.

Step 9:

• Open example of typography potrait in Adobe Illustrator

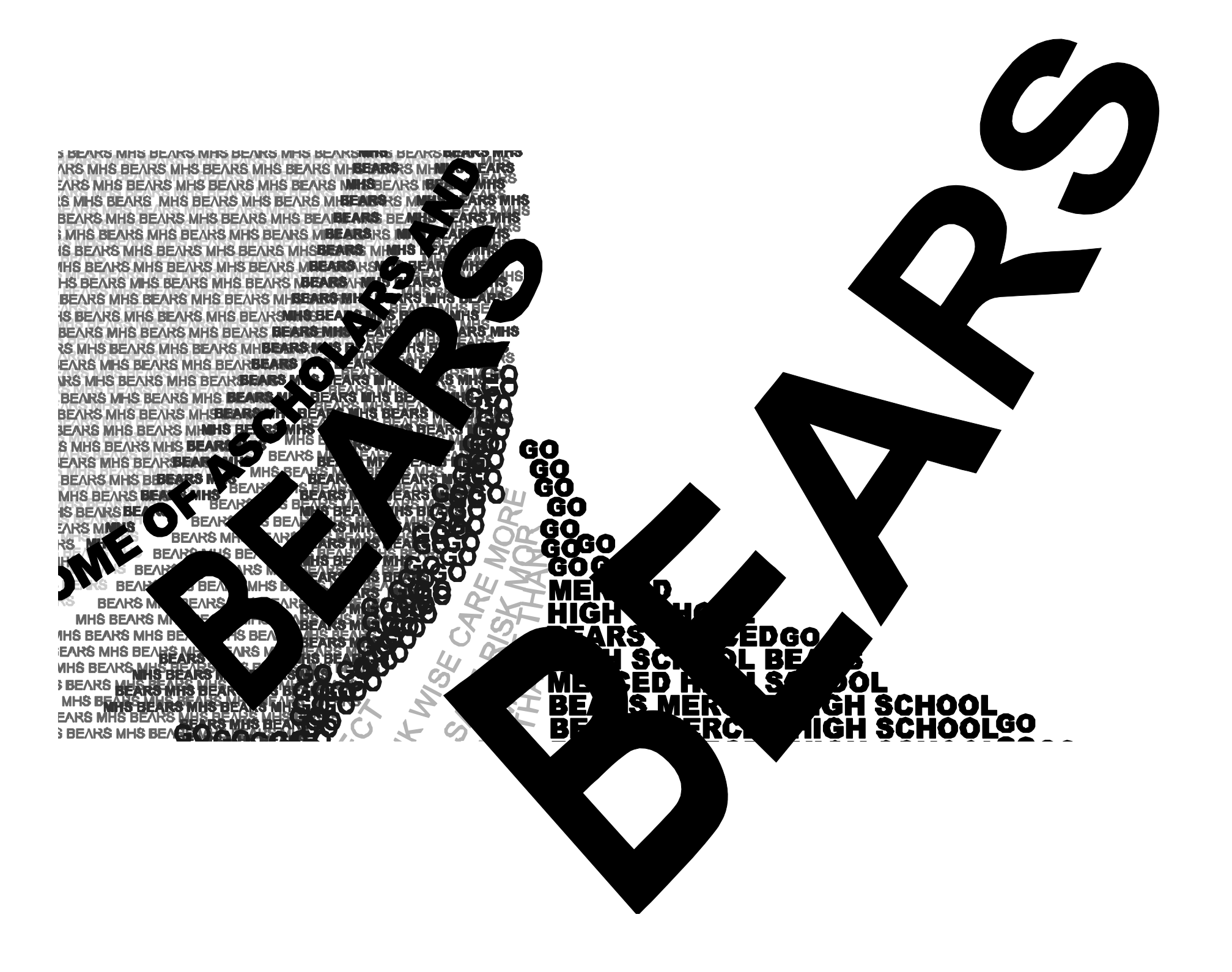

## • Place the person's quote in a large bold font so that it is readable somewhere in the portrait.

Step 9:

• Open example of typography potrait in Adobe Illustrator

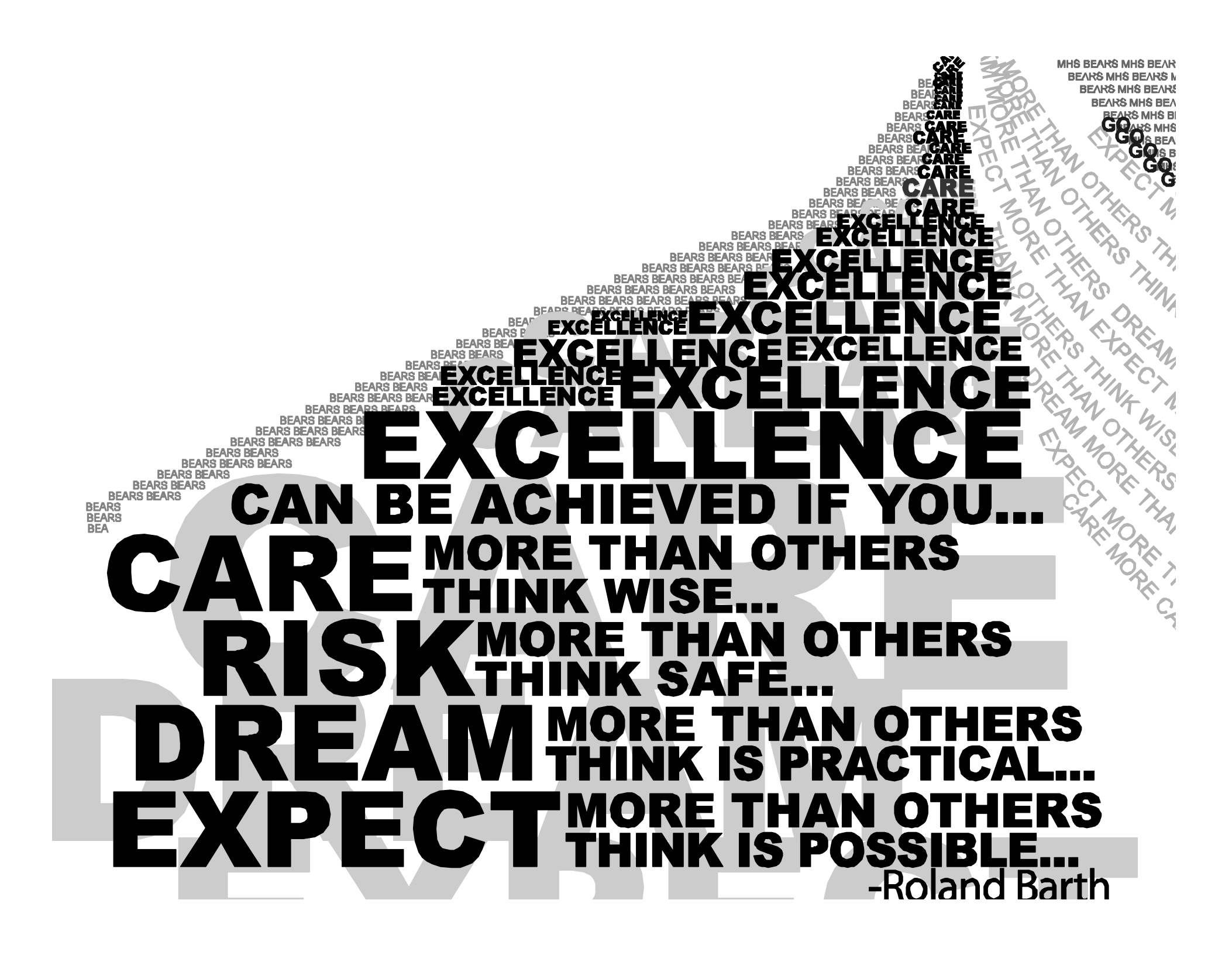

## Step 10:

## Add white type to areas you really want to pop.

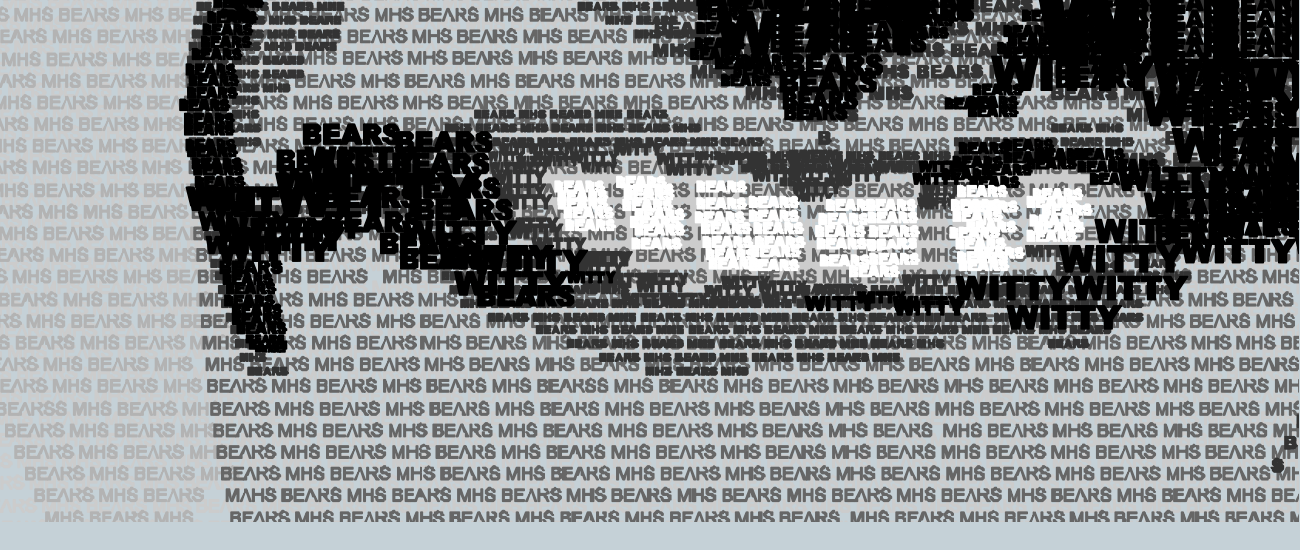

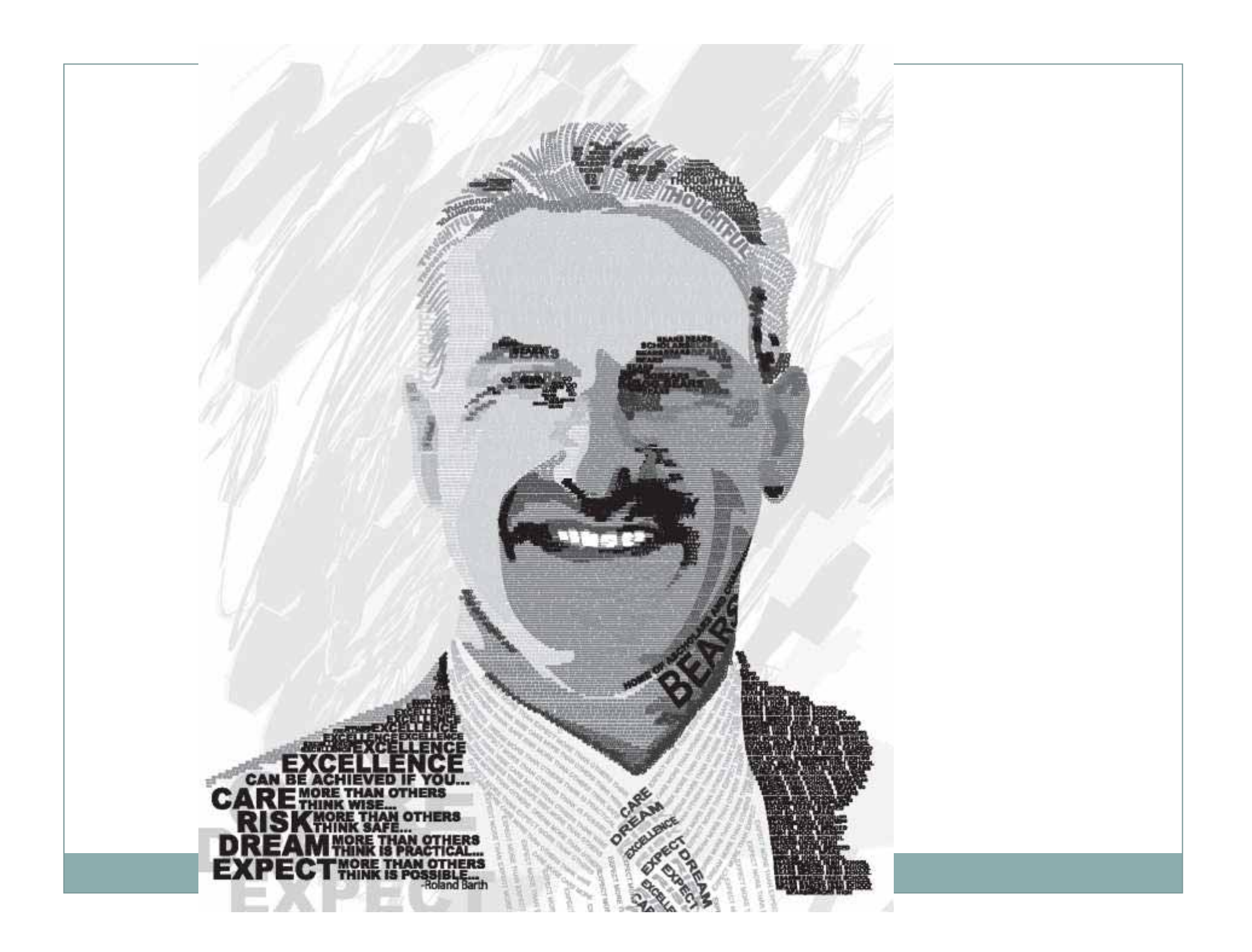

## Step 11:

- Finish your portrait.
  - Look for any areas you may want to fill in.
  - Look for areas that may have too much type in.
  - Add color if you think it will work. YOU ARE CREATIVE!!

## STUDENT TYPOGRAPHY PORTRAIT EXAMPLES

## GET SOME INSPIRATION FROM THESE GREAT EXAMPLES!

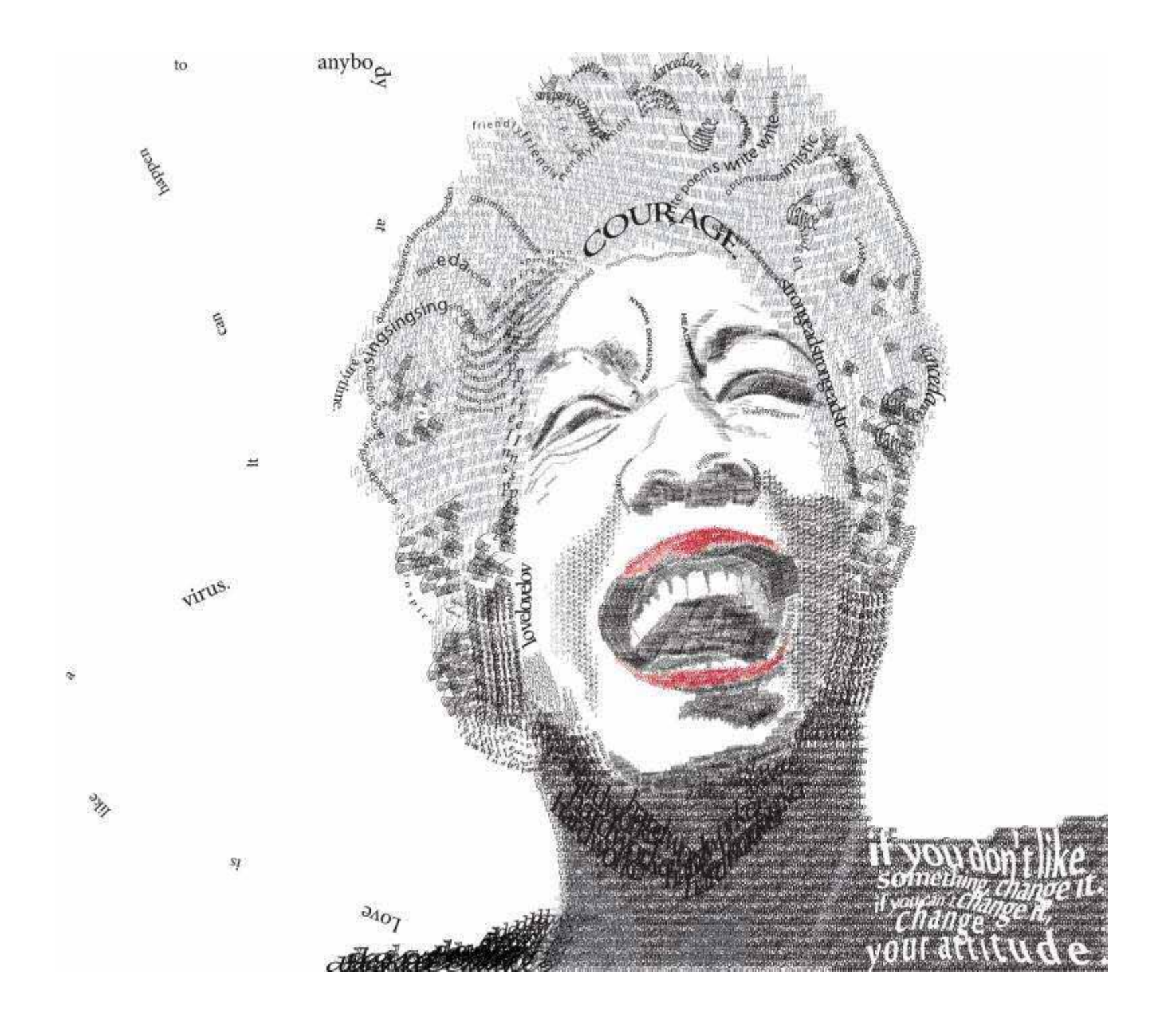

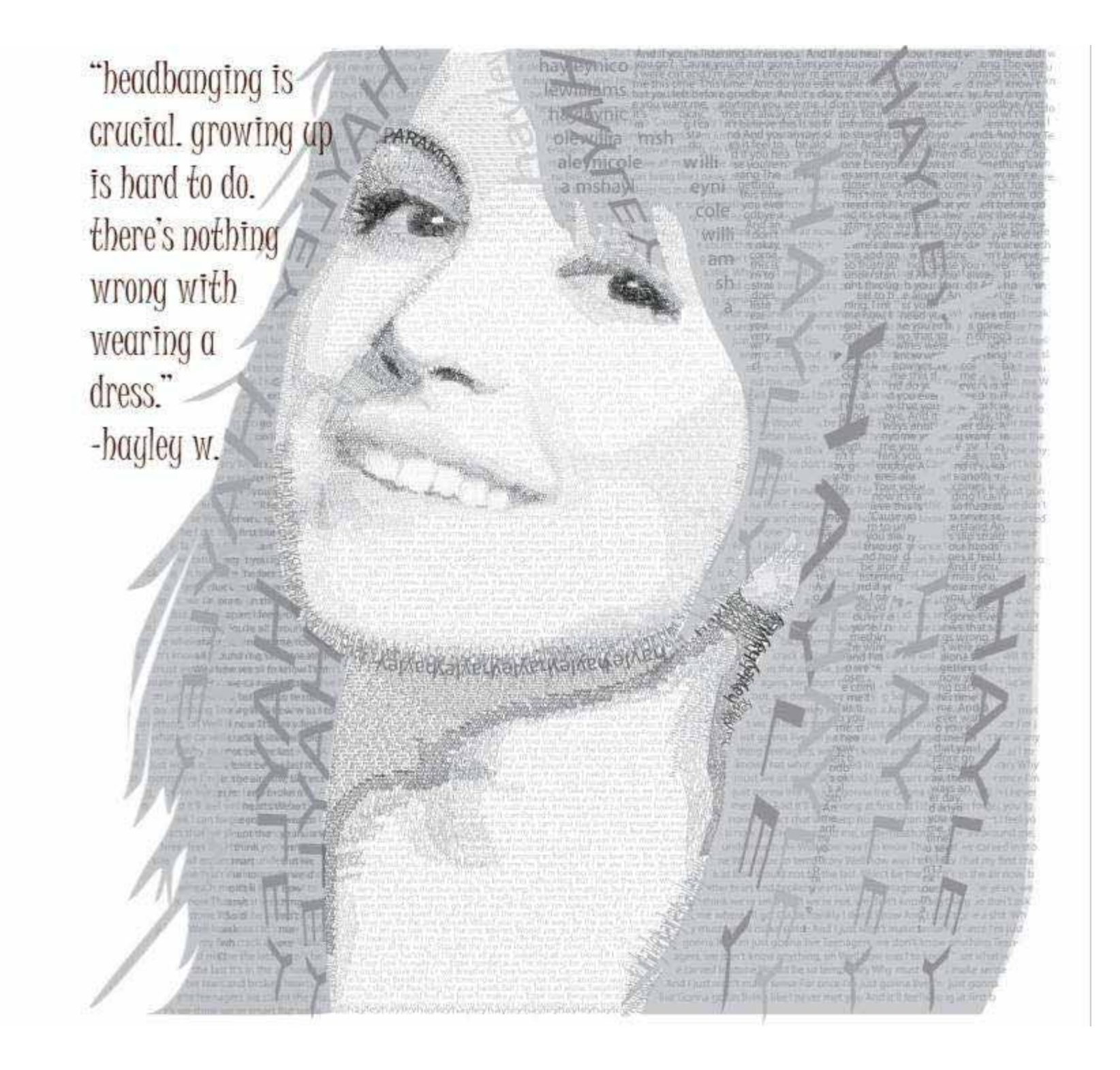

### **THE HOURS** TAKE CARE OF M UNCLE. § SING. AREN'Ţ I SLEEP. I THE READ. LONG. B 0 t ALLOWS ME ar "IN THE END WE ARE ALL SEPARATE: LEARN OUR STORIES, NO MATTER HOW SIMI-ŢΟ LAR, COME TO A FORK AND DIVERGE. HARDWORK WE ARE DRAWN TO EACH OTHER BE-CAUSE OF OUR SIMILARITIES, BUT IT IS AND RESPON-OUR DIFFERENCES WE MUST LEARN TO 国际问题。 RESPECT." - UNKNOWN SIBILITY. I DON'T SING BECAUSE I'M HAPPY; I'M HAPPY BE-CAUSE 1 SING. ~WILLIAM JAMES

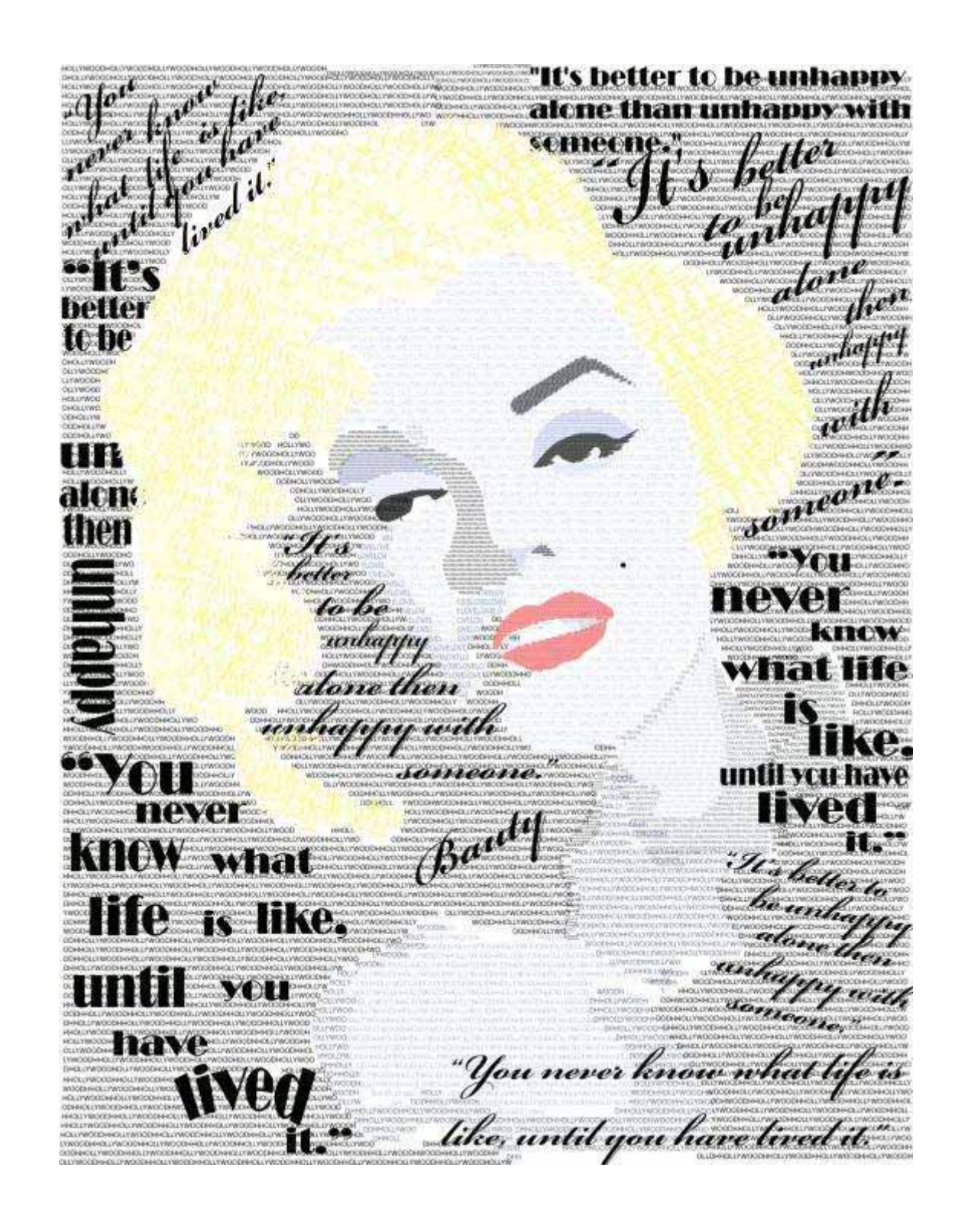

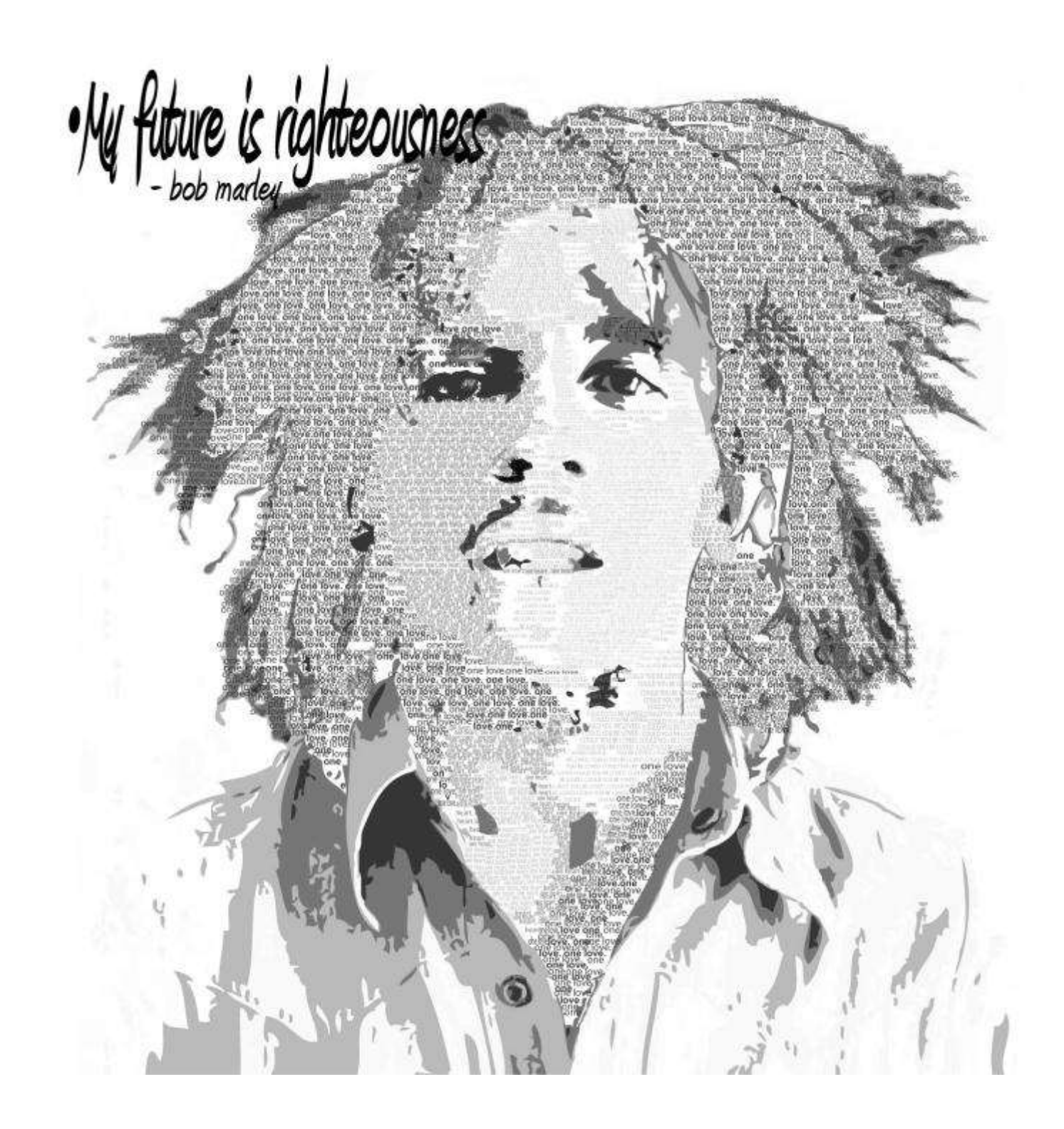

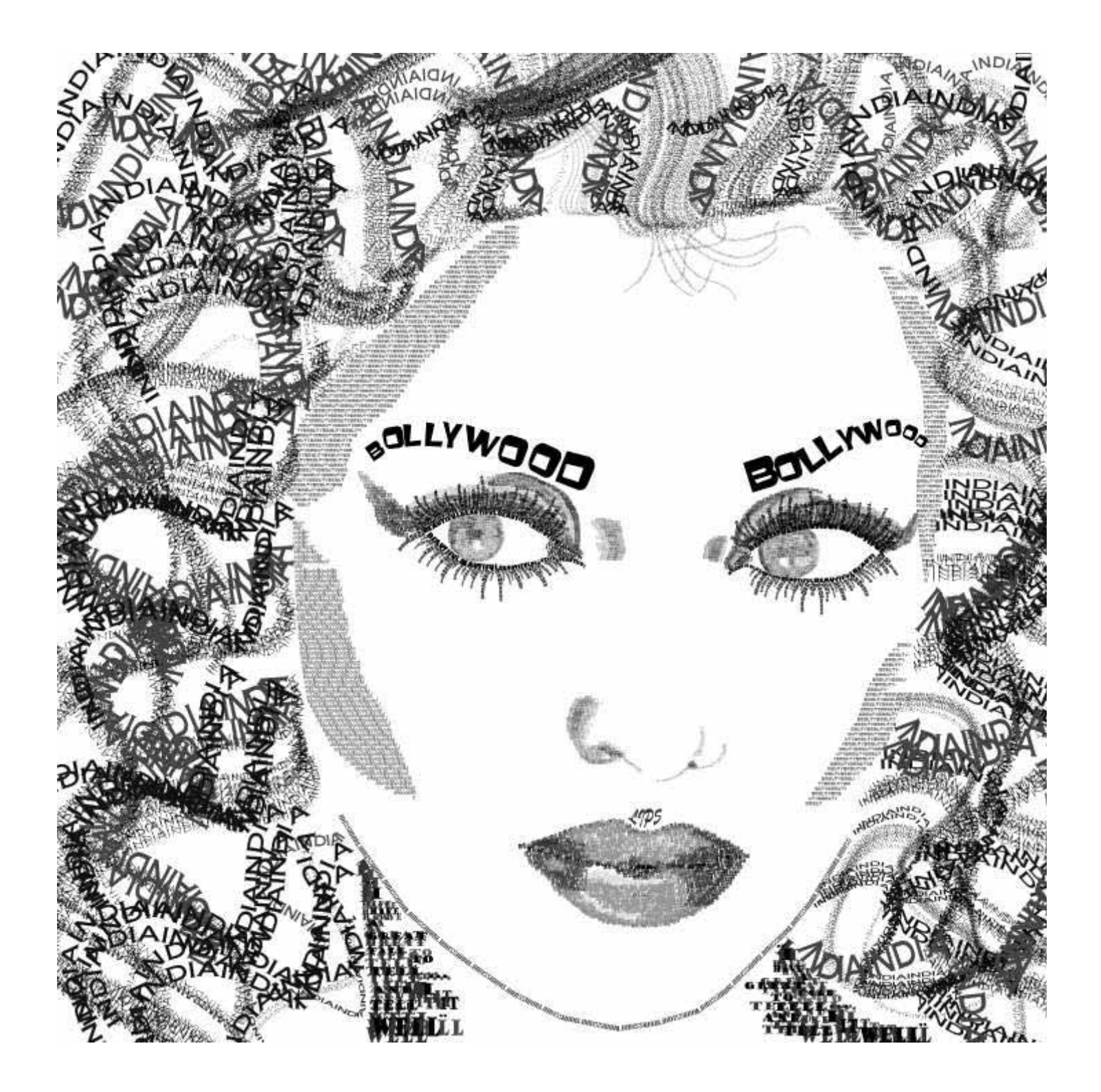

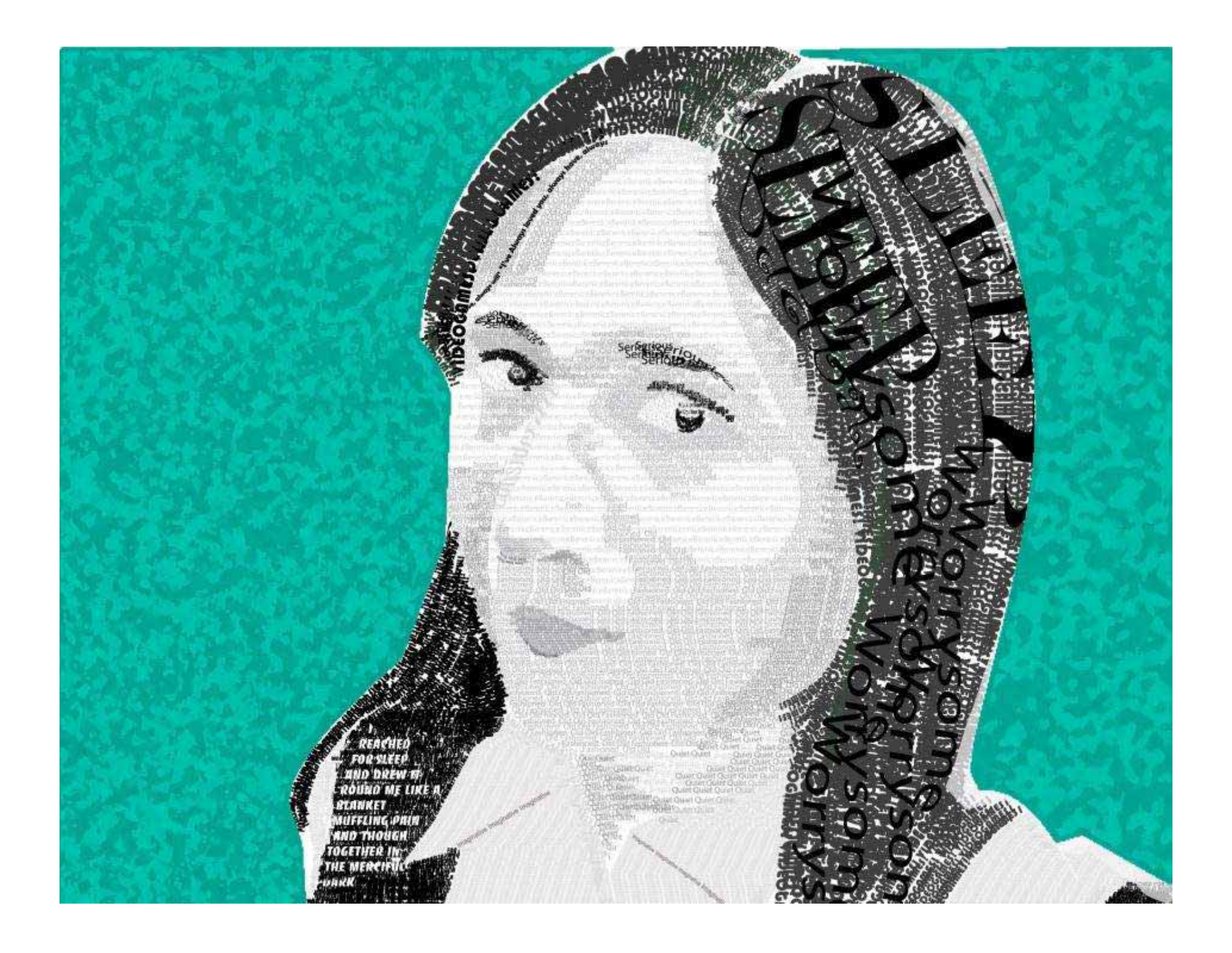

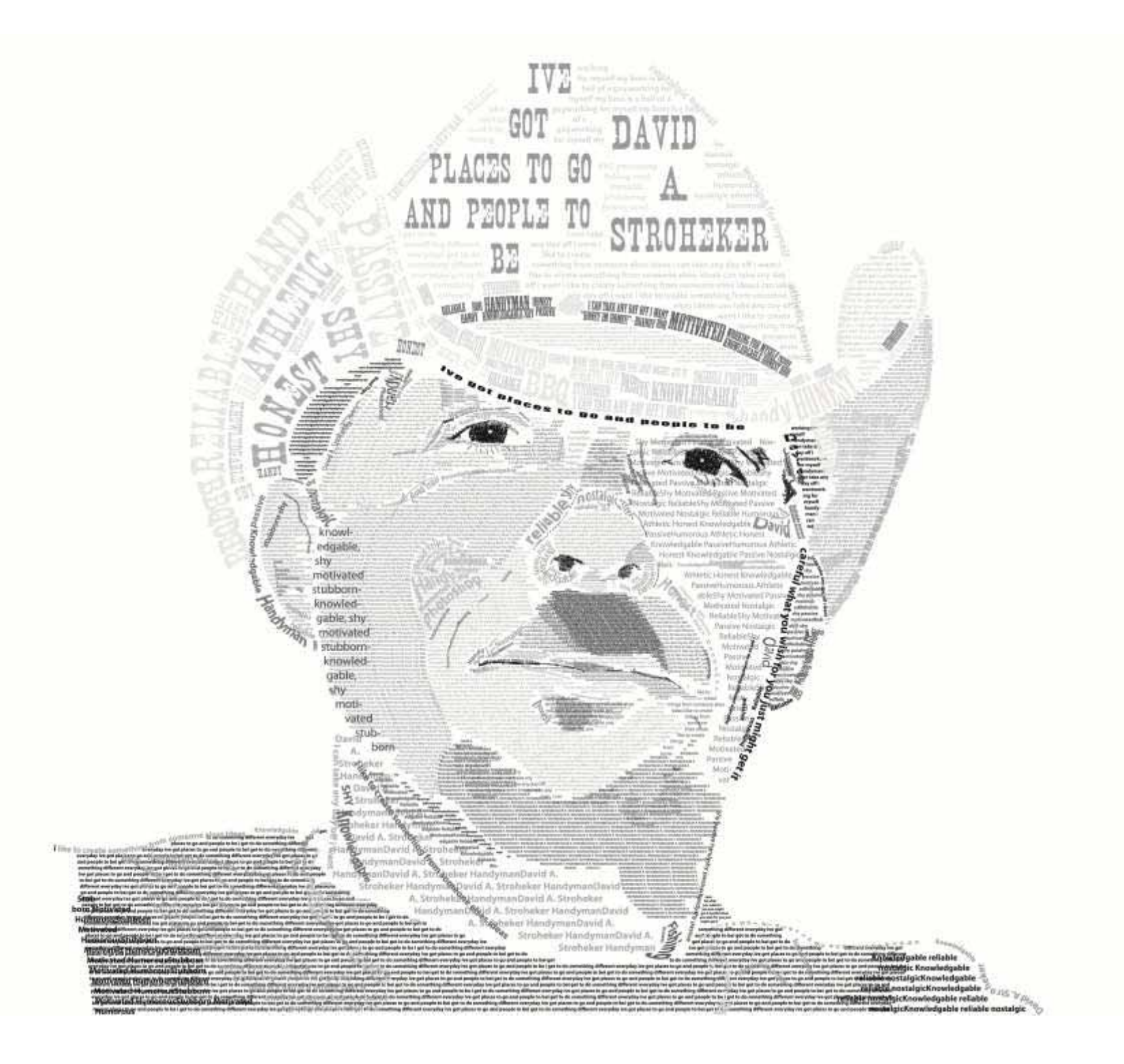

#### To an a dear (Rid algoing and hard theme the

a The land a field Fright and The garden The was here the alg rap our werden The worked Mars and The work and the gap as The and and grown a section of the sector of the sector of the hand a hald the logo is well. The grown we and the surplus a second the The on the Managara The land a lot The part of The gard on " Things to do no prove a married the state Many por the back a lite The to with The gat to be The an the star are goin a reason of The worked "We are going. The band to best Bridge a with The goes are The are ana kantaran pana kanana da Frankat Manapun Salanda kati Tapanak Sapana Tanana kin 1990. Manana da Frankat Manapun Talanda dati Tapanak Taga kan Tanana kin Bangang na tawa 1980. pendensen an Franz hat Monopen. The had to bell Super and Novy or ins. The same han (Hereby my sector) " Observe to down persons het Maar gem Te beste beld. Toge beset Te geste uit Te geste an Terrar beine, Hersty als geste ben Maar de skowen gene bennen de Freise het Maar gem Te beste hell Septemb Tayaran Saran ben Maryayan bar Manus bahan par sama da Kashal Manyan Tahas ada Aparah Kapana Ta mandan Maryayan bar Manus baha mpananan Kashal Manyar Tahada bil Septemb Saran ban bin Maryayan Kashal Man mangan manan da Kashal Manyar Tahada bil Septemb Tayaran Tamadan Maryay 1999 Manus da mpananan Kashal Manya man Tahada bil Tayarah Saran Tahada bil Tayarah Tayaran Tamadan Maryay 1999 Manus da mpananan Sarah Kasha M ges in The ours have the dying in har? There to do in grant in in Frankled Manyon Technologia ner band Manager hie einer an gener is annerer als. We art shart Marrier green. We band is dell' Ways is such We ger is an We are a ban na han Manara ba da angana banana da Karaba Wana pan Kabada bili Angara da Karpatan Karpatan Karaba bin manana Karaba Wanapan Kabada bili Kapatan Karpatan Karaba bin Angara Kabada bili Kapatan Karaba Banada da Kabada bili Kapatan Karaba ngantan Manaraba bili Kapatan karaba bina bada ngana mananda Karaba Kabada bili Kapatan Karaba nganta manala Karaba Managan Kabada bili Kapatan Karaba Kabada bili Kapatan Manaraba nganta mananda Karaba Managan Kabada bili Kapatan Karaba Kabada bili Kapatan Manaraba nganta mananda Karaba Managan Kabada bili Kapatan Karaba Kabada bili Kapatan Manaraba nganta mananda Karaba Managan Kabada bili Kapatan Karaba Manaraba Karaba Manaraba nganta mananda Karaba Managan Kabada bili Kapatan Karaba Manaraba Karaba Manaraba nganta karaba Managan Kabada bili Kapatan Karaba Manaraba Manaraba Karaba Manaraba Karaba Karaba Karaba Managan Kabada bili Kapatan Karaba Manaraba Karaba Manaraba Karaba Karaba Karaba Karaba Managan Kabada bili Kapatan Karaba Karaba Manaraba Karaba Karaba Karaba Karaba Karaba Karaba Karaba Karaba Karaba Karaba Karaba Manaraba Karaba Karaba geven Torons ben Clary afferdar Marin tide as pressened Secondar Manyon Terteste bil Mys Resely neg an have the Rama to sha an grant a sense at the set of the one gave. The hand is held They a south The gas an Free and An age to an Free and the set of the set of a spectra have been the set of the set of a spectra have been the set of the set of a spectra have been the set of the set of a spectra have been the set of the set of a Franked Mangen Trinset and They and Triger in This water the dy agree had the 190. The land which They would Be grow as Berger & Ser Chicago and and and the all the file and an are built where I want in land of furthers Wige & and The good an The new a date. Mar aly any out has? The saw the star and grow to got to an Two and to been this alg and no beaut? There the also an gain to The and in board, This and sing and have? Therease the star was given in answer the other with you. Lieve you, and tor with the in The sea to been this any my new heart? Therease the other was going a and the game on the and to fire the up on ter ? (House to Terland while The game to game the area day (Hereby -

234

They a fire Managers Strident a best High & red. The gas a And a regime source de The Many pour Textende date to by my me based? Reason the other may plan to assume the Frenches Trigert wet This good on This and & down Harry my nor The and many de The added Many for Filey Tortal Tagastan Tanas in Andrey adam Batati and Town & here She aly any and here " Rouse to day by! To a s feel Monor grow. To land a life and the go to a the and the first of my sector the star one power assessed in French Bad. So and the land & date They to seat The gas to see an a fer that why any an hard? The strongenter Franklind Me acres Terdenal redail States and Stronger and the sea is done like any any sea bear The first grow plane They bear & half I have on a loss the de

The second same start. The se of

are have when I see The state you. How you, not for white your the lost what I are they from with you I love you not for electronic letterious in the second letterious in the second with \$100 T \$20 years on the second second se that I am plan I an approximation

turt what Lago where I at on, have shart I am pass are inclusion the whet ant when "I are which we want to be a on, and the market na are, but what who where I are oth you, I love yees, not far what you are, test

. A To a shat Many pour Testand a left Toger bat and Todaget with The gard on The are a bear (Her alg mig have a first state and man I follower the other and games to FRANCE Same and The a to fail Marry proand the state of the second and the The owner in Artis a day of the star of the local Whend & hild To by to wat The Mall the get o and they can be down and this sig my in band and the state of the same No some prover They hand to bold hand a ball Things to such The Red To days to such Theory and inte and The day to seal . See got to a Technology Trans To at a had "He same get sty orly me been thereas The same to down the The deside of the No liste and

tree of Street

One and Only

THE OWNER WATER THE IS INFORMU

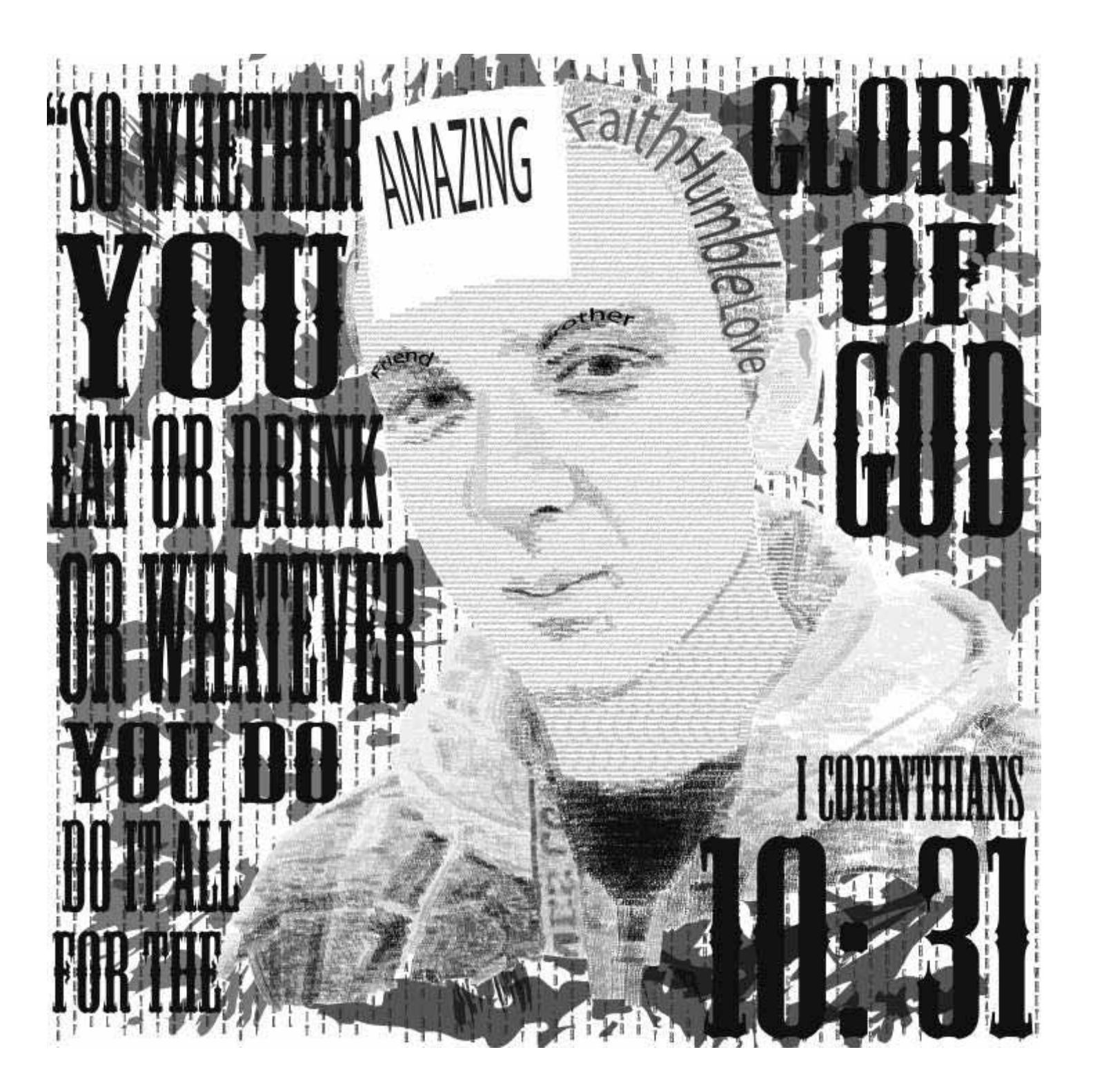

![](_page_36_Picture_0.jpeg)

![](_page_37_Picture_0.jpeg)

![](_page_38_Figure_0.jpeg)

![](_page_39_Picture_0.jpeg)